# Configurar y leer libros offline con Adobe Digital Editions

Adobe Digital Editions es el programa que permite leer los libros en tu computadora sin la necesidad de estar conectado a internet. Asimismo, controla la cantidad de días que tienes prestado un libro.

# Cómo instalar Adobe Digital Editions (aplicación gratuita)

Descargar el instalador desde: https://www.adobe.com/ar/solutions/ebook/digital-editions/download.html

Luego ejecutar el archivo descargado y seguir estos pasos:

| 💼 Instalación de Adobe Digital Editions 4.5.11: Ac 🛛 🗌                                                                                                    | ×  |
|----------------------------------------------------------------------------------------------------|----|
| Por favor, revise el acuerdo de licencia antes de instalar Adobe Digital<br>Editions 4.5.11. Si acepta todos los téminos del acuerdo, marque abajo<br>casilla. Presione Siguiente para continuar.                                                                                                    | la |
| ADOBE                                                                                                    | ~  |
| Contrato de licencia de software                                                                                                    |    |
| LEA CUIDADOSAMENTE ESTE CONTRATO. AL COPIAR,<br>INSTALAR O USAR TODO O PARTE DE ESTE SOFTWARE,<br>USTED (EN ADELANTE "CLIENTE") ACEPTA TODOS LOS<br>TÉRMINOS Y CONDICIONES DE ESTE CONTRATO, ENTRE<br>OTROS, LAS DISPOSICIONES DE LAS RESTRICCIONES DE<br>LICENCIA DE LA SECCIÓN 4, LA GARANTÍA LIMITADA DE<br>V Acepto los téminos de la licencia | ¥  |
| Cancelar Siguiente                                                                                                    | >  |

| 💼 Instalación de Adobe Digit                       | al Editions 4.5.11                                                                     | _                                                                  |                                              | ×           |
|----------------------------------------------------|----------------------------------------------------------------------------------------|--------------------------------------------------------------------|----------------------------------------------|-------------|
| Marque los componentes<br>que no desee instalar. P | s que desee instalar y<br>resione Siguiente para                                       | desmarque la<br>a continuar.                                       | os compo                                     | nentes      |
| Seleccione las opciones que<br>desee:              | Asociar tipos     Accesos direct     Acceso direct     Acceso direct     Acceso direct | de archivo .a<br>tos en el men<br>o en el escrito<br>o en la barra | csm y tep<br>ú Inicio<br>prio<br>de inicio r | ub<br>ápido |
| Espacio requerido: 22.7MB                          |                                                                                        |                                                                    |                                              |             |
| Cancelar                                           |                                                                                        | < <u>A</u> trás                                                    | Siguie                                       | nte >       |

| 💼 Inst  | alación de Adobe Digital Editions 4.5.11                                                                                                    | _                                                    |                                              | $\times$    |
|---------|----------------------------------------------------------------------------------------------------|------------------------------------------------------|----------------------------------------------|-------------|
|         | El programa de instalación instalará Adobe l<br>siguiente directorio. Para instalar en un dire<br>Examinar y seleccione otro directorio. Presi<br>instalación. | Digital Edition<br>ectorio diferer<br>one Instalar p | s 4.5.11 en<br>nte, presione<br>para comenza | el<br>ar la |
| Direc   | torio de Destino                                                                                                    |                                                      |                                              |             |
| C:      | Program Files (x86)\Adobe\Adobe Digital Edi                                                                                                    | tions 4.5                                            | Examinar                                     |             |
|         |                                                                                                    |                                                      |                                              |             |
| Espacio | requerido: 22.7MB                                                                                                    |                                                      |                                              |             |
| Espacio | disponible: 125.4GB                                                                                                    |                                                      |                                              |             |
| Can     | icelar                                                                                                    | < <u>A</u> trás                                      | <u>I</u> nsta                                | lar         |
|         |                                                                                                    |                                                      |                                              |             |

| Instalación de Adobe Digital Editions 4.5.11 | —               |             | $\times$ |
|----------------------------------------------|-----------------|-------------|----------|
| Completado                                   |                 |             |          |
| Ver <u>d</u> etalles                         |                 |             |          |
|                                              |                 |             |          |
|                                              |                 |             |          |
|                                              |                 |             |          |
|                                              |                 |             |          |
|                                              |                 | 1           | ······   |
| Cancelar                                     | : <u>A</u> trás | <u>C</u> er | rar      |

# **Configurar Adobe Digital Editions**

Primero debe obtener en la plataforma BIDI el código de lectura que le permitirá conectar la aplicación con BIDI.

#### Cómo obtener clave de lectura

Luego de ingresar a BIDI, ir al perfil de la cuenta y allí configurar la clave de lectura que utilizaremos.

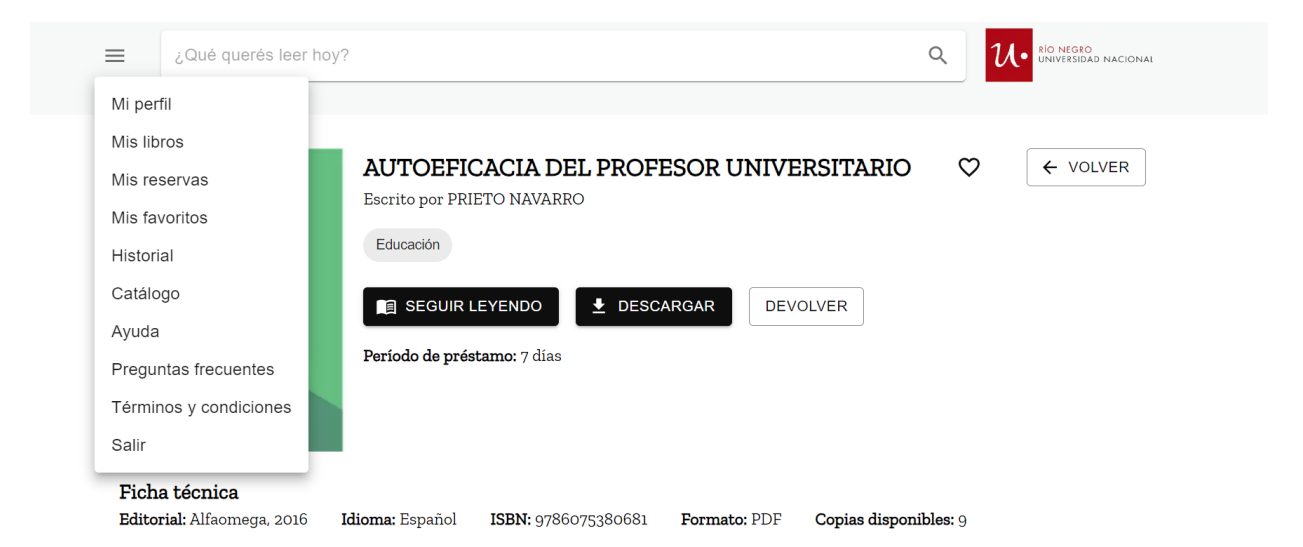

En Email veremos la cuenta de correo que declaramos al generar el usuario (no se puede modificar), luego ingresamos dos veces la clave de lectura que utilizaremos:

| Nombre                 |                                                                |
|------------------------|----------------------------------------------------------------|
| Cynthia                | Mi Perfil                                                      |
| Apellido               | Bidi App y Adobe Digital Editions - Clave de lectura           |
| Hernandez              |                                                                |
|                        | Para leer tus libros, completa los siguientes datos y descarga |
| Email                  | gratis la App de Bidi en tus dispositivos móviles y Adobe      |
| chernandez@unrn.edu.ar | Digital Editions para tu PC.                                   |
|                        | Email                                                          |
|                        | chernandez@unrn.edu.ar                                         |
| Usuario                |                                                                |
|                        | Nueva contraseña *                                             |
| Modificar contraseña   | ~                                                              |
|                        |                                                                |

Finalizada la operación el sistema mostrará el siguiente mensaje:

| Mis datos personale           | S                         |                                                               |
|-------------------------------|---------------------------|---------------------------------------------------------------|
| Nombre                        |                           |                                                               |
| Federico                      |                           | Mi Perfil                                                     |
|                               |                           | Bidi App y Adobe Digital Editions - Clave de lectura          |
|                               |                           | Para leer tus libros completa los siguientes datos y descarga |
|                               |                           | gratie la Ann de Bidi en tue dispositivos móviles y Adobe     |
| -mail<br>Inderico lago@uba_ar |                           | ×                                                             |
| edence lago@uba.a             | La contraseña se cambió c | on éxito. Puedes utilizarla                                   |
|                               | para ingresar a la app.   |                                                               |
|                               |                           |                                                               |
|                               |                           | <b>O</b>                                                      |
| Modificar contraseña          | ~                         |                                                               |
|                               |                           | Repetir contrasena *                                          |
|                               |                           |                                                               |

Luego de tramitar la clave de lectura, abrir el programa Adobe Digital Editions, ir a menú ayuda, "Autorizar equipo" y completamos el formulario de configuración con los siguientes datos:

- Proveedor: BIDI
- ID de proveedor: la dirección de correo electrónico que registramos
- Contras. De prov.: la clave de lectura que elegimos

Finalmente damos clic en "autorizar".

| Ado     | be Digital Edi                                                          | tions                            |                                                                                                    |                                    | – 🗆 X                    |
|---------|-------------------------------------------------------------------------|----------------------------------|----------------------------------------------------------------------------------------------------|------------------------------------|--------------------------|
| Archivo | Biblioteca                                                              | Ayuda                            |                                                                                                    |                                    |                          |
| Estant  | tes                                                                     | A                                | utorizar equipo                                                                                                    | Ctrl+Mayús+U                       | Ordenar por título 👻 📒 🗮 |
|         | Fodos los elen<br>No leídos<br>Prestados<br>Comprados<br>Leídos recient | B<br>Ir<br>P<br>P<br>A<br>emente | orrar autorización<br>formación de autorización<br>yuda de Adobe Digital Editions<br>olítica de privacidad de Adobe<br>olítica de privacidad de Adobe Digital Ec<br>cerca de Digital Editions<br>te | Ctrl+Mayús+D<br>Ctrl+Mayús+I<br>F1 |                          |

| utorización del equipo                    |                                 |                            |                                |
|-------------------------------------------|---------------------------------|----------------------------|--------------------------------|
| Adobe Digital Editions                    | È.                              |                            |                                |
| Autorizar el equipo                       |                                 |                            |                                |
| Si autoriza su equipo, podrá:             |                                 |                            |                                |
| - Transferir fácilmente cualo             | quier elemento protegido con /  | Adobe DRM entre varios e   | quipos y dispositivos móviles. |
| - Leer elementos protegido                | s con Adobe DRM en equipos      | o dispositivos móviles (se | is como máximo).               |
| - Restaurar contenido a par               | tir de la copia de seguridad cu | ando necesite volver a ins | talar el sistema operativo.    |
| Elija un proveedor y, a continuación, eso | riba su ID y contraseña         |                            |                                |
| Proveedor:                                | BIDI                            | ~                          |                                |
| ID de proovedor:                          | t                               |                            |                                |
| Contras. de prov.:                        | •••••                           |                            |                                |
|                                           |                                 |                            |                                |
|                                           |                                 |                            |                                |
|                                           |                                 |                            |                                |
|                                           |                                 |                            |                                |
| Deseo autorizar mi equipo sin un ID       |                                 |                            |                                |
|                                           |                                 |                            |                                |
|                                           |                                 |                            |                                |

Si ingresamos correctamente los datos el sistema devolverá el siguiente mensaje:

| Autoriz | ión del equipo                                                                                           |
|---------|----------------------------------------------------------------------------------------------------|
|         | Adobe Digital Editions                                                                                   |
| El e    | uipo se ha autorizado                                                                                    |
| Este    | uipo se ha autorizado correctamente para federico.lago@uba.ar con un ID de proveedor.                    |
| Ya pu   | le leer elementos protegidos con Adobe DRM en este equipo y transferirlos fácilmente entre dispositivos. |
|         |                                                                                                    |
|         |                                                                                                    |
|         |                                                                                                    |
|         |                                                                                                    |
|         |                                                                                                    |
|         |                                                                                                    |
|         |                                                                                                    |
|         |                                                                                                    |
|         | OK                                                                                                    |

¡Listo, ya conectamos Adobe Digital Editions a BIDI!

# Cómo leer libros con Adobe Digital Editions

Luego de descargar el libro que deseamos leer, abrimos la aplicación Adobe Digital Editions y vamos al menú "Archivo", "Añadir a la biblioteca" y seleccionamos el archivo que descargamos.

| Añadir a la biblioteca                | Ctrl+O       | Todos los elementos (1)           | Ordenar por título 🎽 📕 |
|---------------------------------------|--------------|-----------------------------------|------------------------|
| Leer                                  | Espacio      |                                   |                        |
| Leer reciente                         |              | Introducción a Adobe Digital      |                        |
| Nuevo estante                         | Ctrl+N       | Por: Adobe Systems Incorporated   |                        |
| Copiar a estante                      | ,            | Última página leída:              |                        |
| Copiar en la biblioteca               | Ctrl+Mayús+O | Fecha de adición: 31/5/2023 17:06 |                        |
| Cerrar                                | Ctrl+W       |                                   |                        |
| Quitar de estante                     |              |                                   |                        |
| Quitar de la <mark>bi</mark> blioteca | Eliminar     |                                   |                        |
| Información de elemento               | Ctrl+I       |                                   |                        |
| Mostrar en el explorador              | Ctrl+H       |                                   |                        |
| Imprimir                              | Ctrl+P       |                                   |                        |
| Salir                                 | Ctrl+O       |                                   |                        |

En algunos casos, al añadir libros en Adobe Digital Editions, es necesario cambiar la opción "Libros electrónicos" por "Adobe Content Server Message".

| Añadir elementos a la biblioteca    |                       |                  |        |   |            |               |         | ) |
|-------------------------------------|-----------------------|------------------|--------|---|------------|---------------|---------|---|
| ightarrow 🔺 🦲 > Este equipo > Desca | irgas → BIDI          |                  | ~      | õ | P Buscar   | en BIDI       |         |   |
| rganizar 👻 Nueva carpeta            |                       |                  |        |   |            |               |         | 0 |
| A Nombre                            | Fecha de modificación | Тіро             | Tamaño |   |            |               |         |   |
| URLLink.acsm                        | 31/5/2023 16:54       | Adobe Content Se | 2 KB   |   |            |               |         |   |
|                                     |                       |                  |        |   |            |               |         |   |
|                                     |                       |                  |        |   |            |               |         |   |
|                                     |                       |                  |        |   |            |               |         |   |
|                                     | $\mathbf{x}$          |                  |        |   |            |               |         |   |
|                                     |                       |                  |        |   |            |               |         |   |
|                                     |                       |                  |        |   |            |               |         |   |
|                                     |                       |                  |        |   |            |               |         |   |
|                                     |                       |                  |        |   |            |               |         |   |
| Nombre:                             |                       |                  | ~      |   | Adobe Cont | tent Server M | lessage | ~ |

### Luego comienza la descarga:

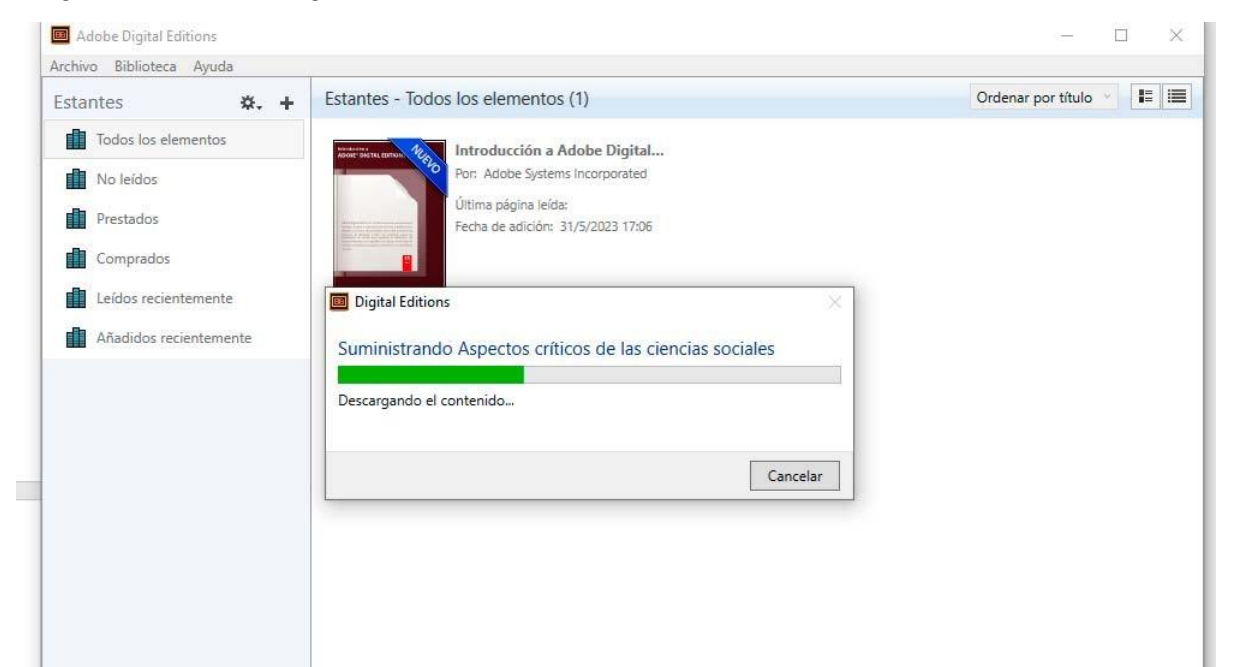

Finalmente, el libro estará disponible para su lectura durante 7 días. La aplicación Adobe Digital Editions permitirá acceder a la tabla de contenidos, realizar búsquedas en el contenido y resaltar textos.

| Adobe Digital Editions - Aspectos críticos de las ciencias sociales     Archivo Edición Lectura Ayuda                                                                                                    | ~                                              |  |
|----------------------------------------------------------------------------------------------------|------------------------------------------------|--|
| d Biblioteca   📕 📰                                                                                                    | <i>⊧</i> A.                                    |  |
|                                                                                                    | ASPECTOS CRÍTICOS DE<br>Las ciencias sociales  |  |
| CAPITULO 3 LOS ORIGENES DE LA SOCIOLOGIA  CAPITULO 4 LAS FUENTES DEL MARXISMO  CAPITULO 5 EL MÉTODO DIALÉCTICO  CAPITULO 6 EL FUNCIONALISMO EN LAS CIENCIAS SOCIALES  CAPITULO 7 POPPER Y LAS CIENCIAS SOCIALES  CAPITULO 8 EL NATURALISMO REFINADO DE ERNEST NAGEL                                                                                                    | ENTRE LA REALIDAD Y LA METAFÍSICA              |  |
| CAPÍTULO 9 LA HERMENÉUTICA     CAPÍTULO 10 LA ESCUELA DE FRANKFURT     CAPÍTULO 10 LA ESCUELA DE FRANKFURT     CAPÍTULO 12 EL ESTRUCTURALISMO EN LAS CIENCIAS SOCIA     CAPÍTULO 12 EL ESTRUCTURALISMO EN LAS CIENCIAS SOCIA     CAPÍTULO 13 MICHEL FOUCAULT: CIENCIAS SOCIALES Y CON     CAPÍTULO 14 PIERRE BOURDIEU Y EL CAMPO CIENTÍFICO     CAPÍTULO 15 ANTHONY GIDDENS Y LA TEORÍA DE LA ESTRU     CODA     BIBLIOGRAFÍA     SOBRE LOS AUTORES     NOTAS | Rodolfo Gaeta - Nélida Gentile - Susana Lucero |  |
|                                                                                                    | \$Peudeba                                      |  |
|                                                                                                    | ()/ 318                                        |  |

## Cómo devolver libros desde Adobe Digital Editions

Al abrir el programa veremos los libros que tenemos prestado, hacemos clic con el botón derecho del mouse sobre la tapa del libro que vamos a devolver y seleccionamos en el menú contextual la opción "Devolver elemento prestado".

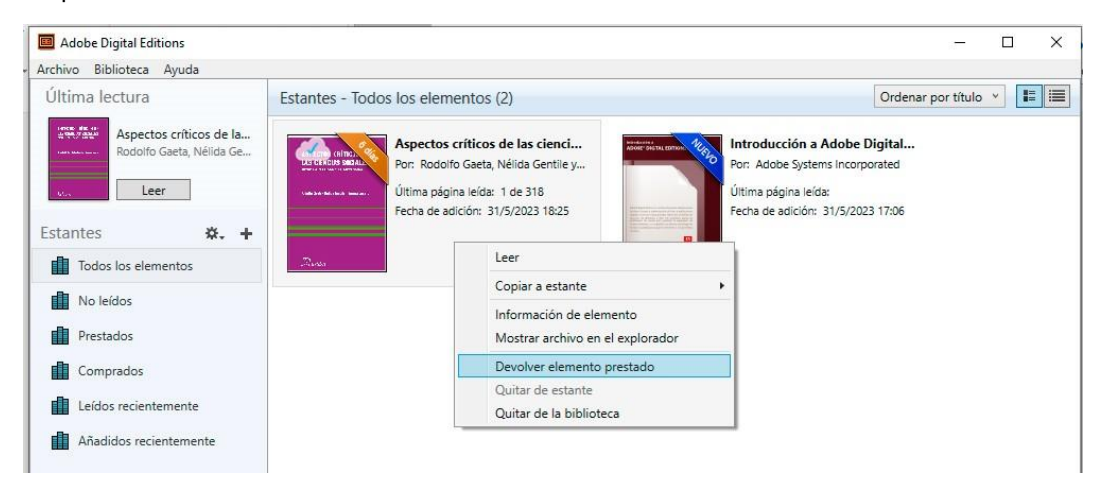